## 中油易连手机 APP 快速使用说明

(华为等安卓版手机)

一、客户端下载

扫描二维码安装:

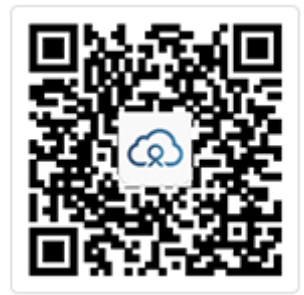

## 二、安装步骤

1、使用微信扫描二维码之后,点击右上角的"…"选择"在浏览器中打开",点击"安装应用"。

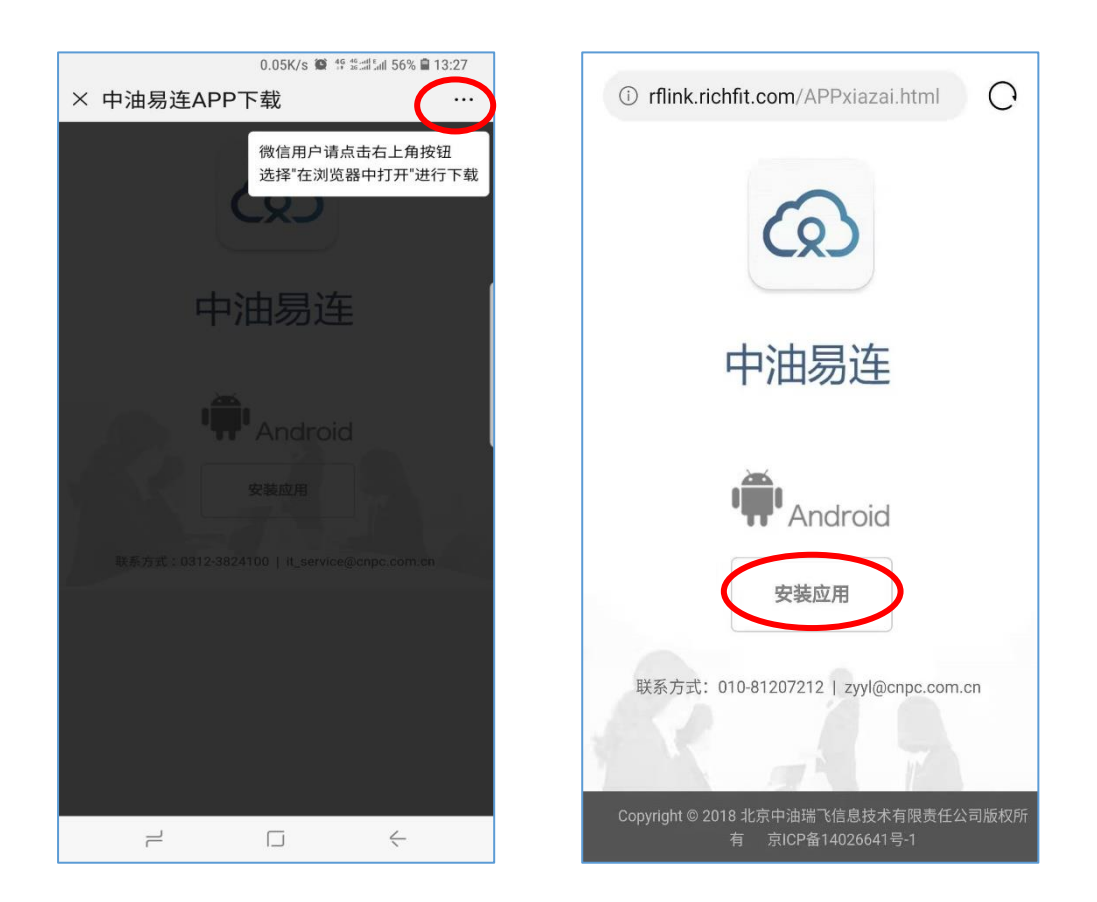

2、浏览器会询问是否允许下载 "app-rflink-release-\*\*\*\*\*.apk" 文件,点击下载。 下载完成后,会自动启动安装程序,点击 "安装",让安装程序运行完毕。

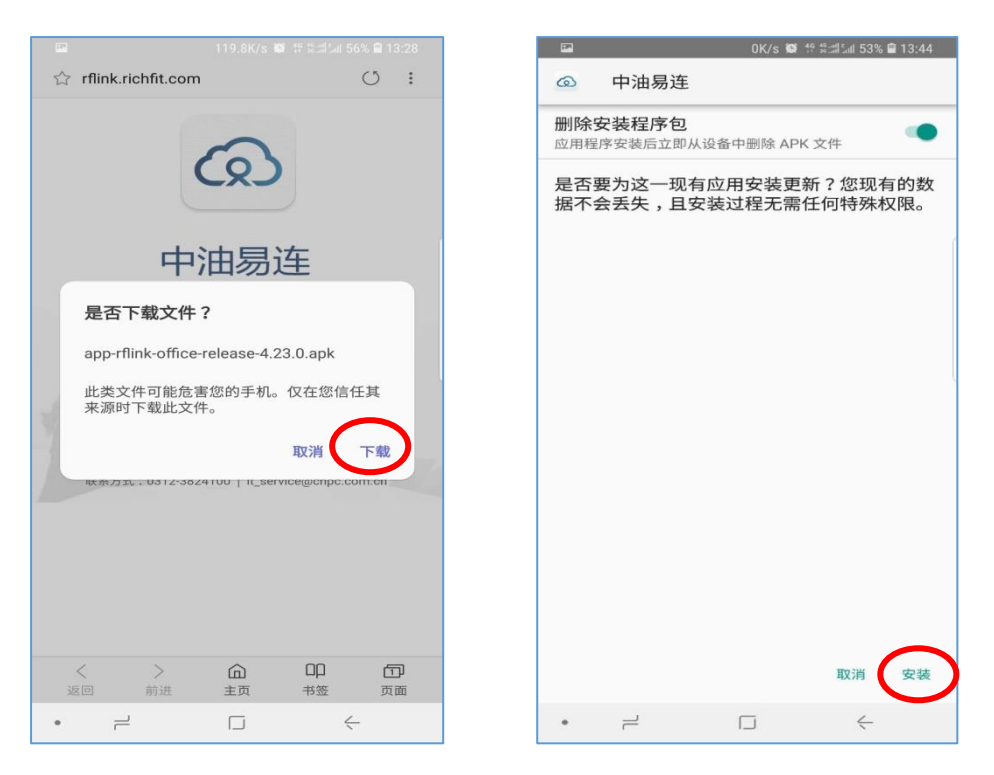

3、安装完成后, 点击"打开", 启动程序, 如果遇到提示询问权限, 请全都选择"允许"。

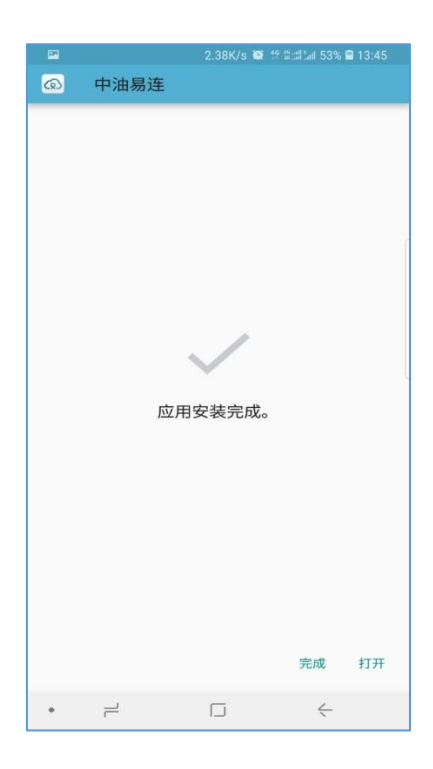

## 三、加入云端会议室:

安装完成后运行"中油易连 APP", 点击"登录"按钮, 输入"用户名"和密码后再次点击 "登录", 。选择"加入会议", 输入会议室号码, 点击"加入会议"即可参加会议。如图 1-4 所示。

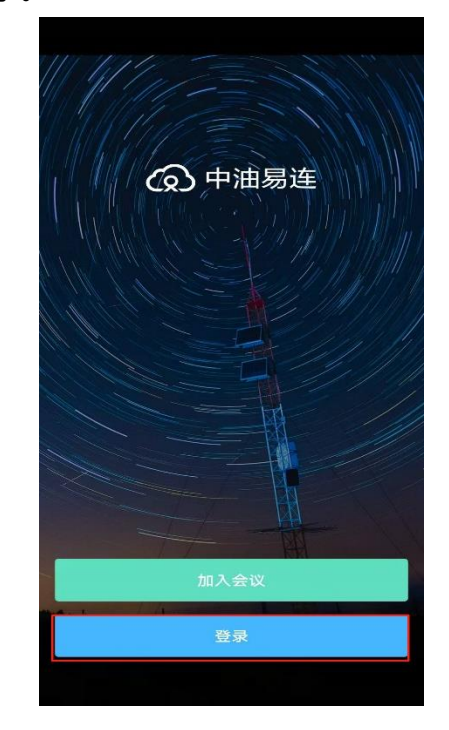

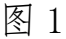

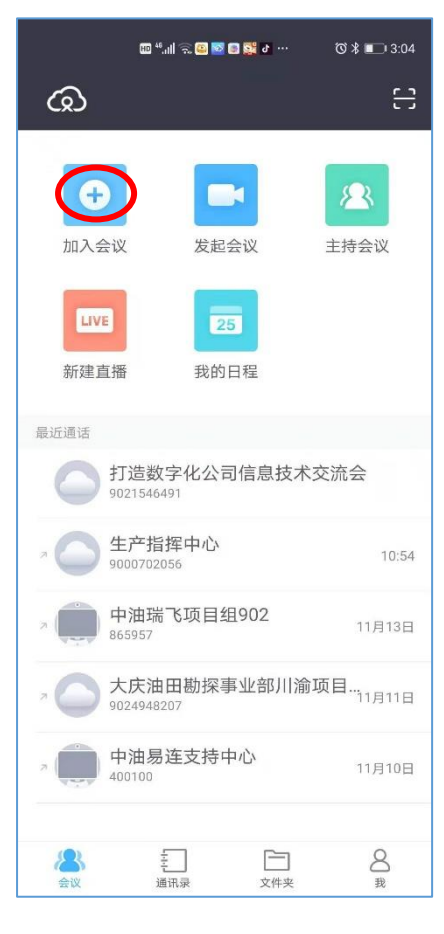

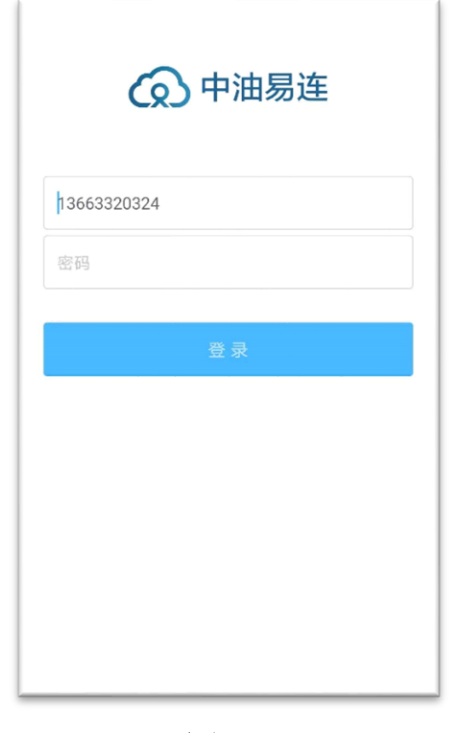

## 图 2

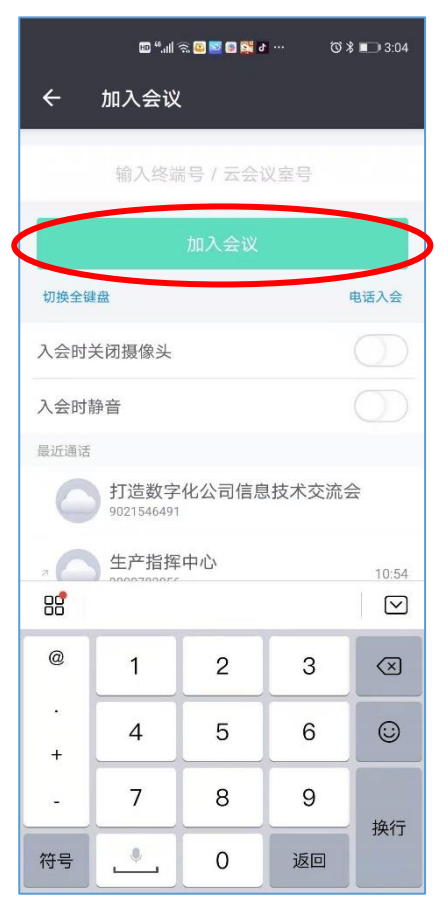

图 3